## Offie365 アンインストール手順(Windows10版)

本書は、「Office365 からサインアウトし、Office365 をアンインストール」ための手順です。

## 1) PowerPoint を起動します。

※ 本書は PowerPoint を起動していますが、Word でも Excel でも実施可能です。

## 2) 右上のアカウント名をクリックします。

|            |              |                            | PowerPoint                             | 8       | ::: ::::::::::::::::::::::::::::::::: |          |
|------------|--------------|----------------------------|----------------------------------------|---------|---------------------------------------|----------|
| PowerPoint | おはようございます    |                            |                                        |         |                                       |          |
| ⋒ #-4      | ~ 新規         |                            |                                        |         |                                       | <b>A</b> |
| 🗋 新規       |              | ]                          |                                        |         |                                       |          |
|            |              | Prs Loten<br>ISSM<br>Issue | PowerPoint へようごさ<br>mecantizers social | · マディソン | アトラス                                  |          |
|            | 新しいプレゼンテーション | フローラル フローラッシュ              | PowerPoint へようこそ                       | マディソン   | アトラス                                  |          |

3) 「サインアウト」をクリックします。

|            |              | PowerPoint 8  |                                         |  |  |
|------------|--------------|---------------|-----------------------------------------|--|--|
| PowerPoint | おはようございます    |               | サインアウト                                  |  |  |
| ⋒ ≭−⊿      | ✓ 新規         |               |                                         |  |  |
| 🗋 新規       |              |               | アカウントを表示                                |  |  |
| ∂腸<        |              | 91halonem     | Office のユーザー情報                          |  |  |
|            |              | It to me      | ▶ ■ ● ■ ■ ■ ■ ■ ■ ■ ■ ■ ■ ■ ■ ■ ■ ■ ■ ■ |  |  |
|            | 新しいプレゼンテーション | フローラル・フローラッシュ | DowerPoint A 55' 4 474'                 |  |  |

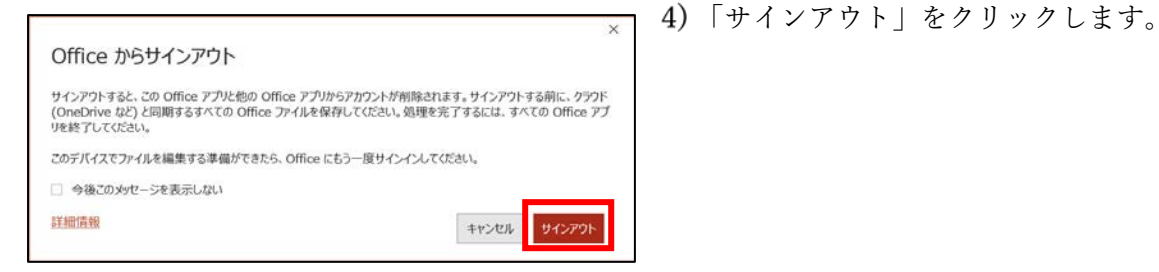

## 5) 表示が「サインイン」になっていることを確認します。

|            | PowerPoint | サインイン (ご) 🙁 ? |
|------------|------------|---------------|
| PowerPoint | おはようございます  |               |
| ₼ #-4      | ~ 新規       |               |

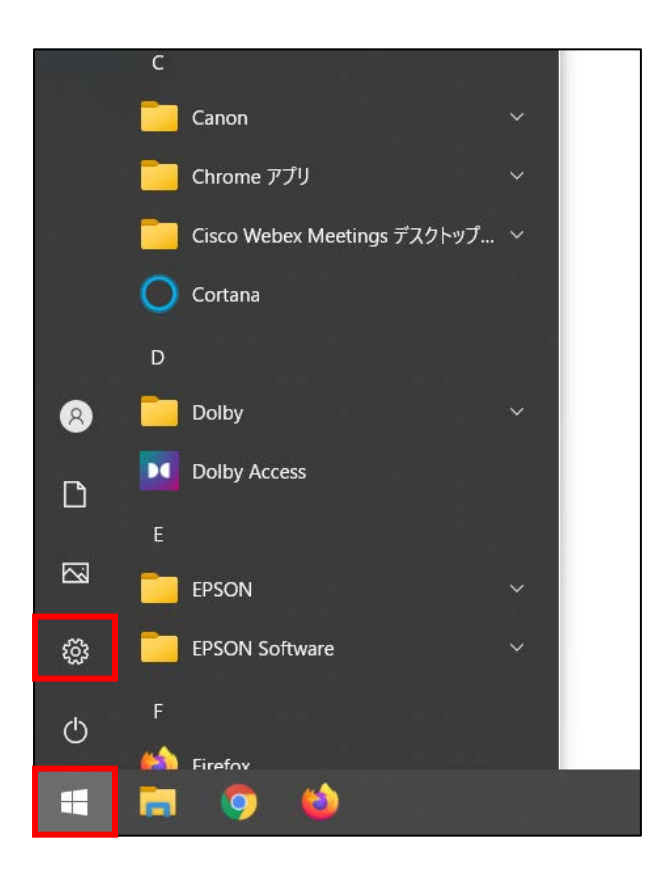

6) 「スタート」>「設定」の順にクリックします。

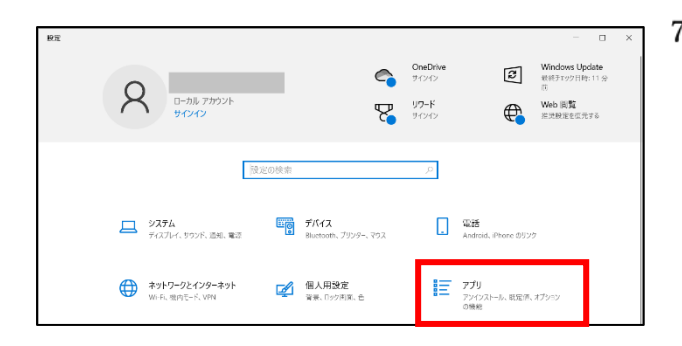

← 設定
☆ ホーム

設定の検索

アプリ

アプリと機能

… 取定のアプリ

… オフライン マップ

… イフライン マップ

… どデオの再生

、 スタートアップ

7) 「アプリ」をクリックします。

8)「アプリと機能」をクリックします。

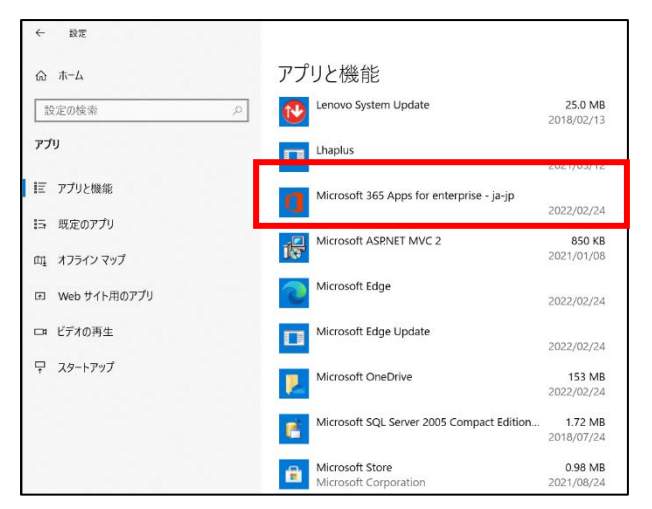

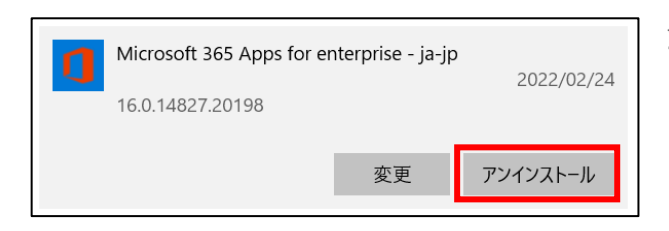

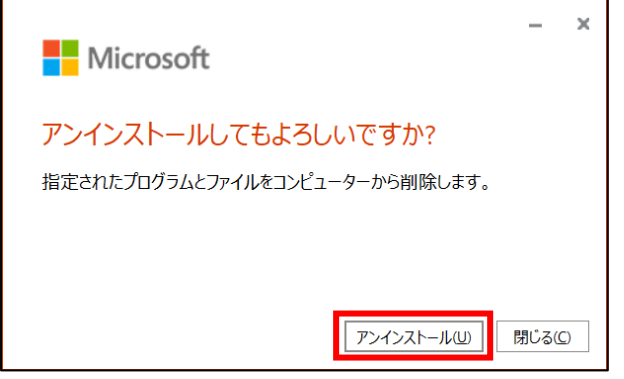

後でもかまいませんが、残っているいくつかのファイルを整理できるよう、できる

9) 画面を下にスクロールします。

- 10) 「Microsoft 365 App」を探します。
- 11) 「Microsoft 365 App」をクリックします。

12) 「アンインストール」をクリックします。

13) 「アンインストール」をクリックします。

x 14)「閉じる」をクリックします。

-

閉じる(C)

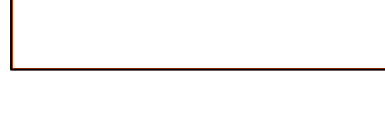

アンインストールが完了しました。 コンピューターから正常に Office を削除しました。

だけ早くコンピューターを再起動することをお勧めします。

Microsoft